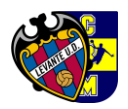

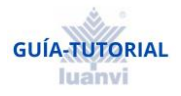

# **GUÍA-TUTORIAL TIENDA LUANVI**

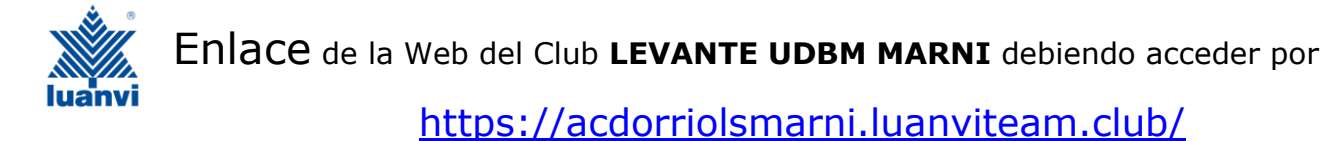

CLAVE ASOCIADOS (CLAVE ACCESO): ACDORRIOLSMARNI24/25 (respetar las

mayúsculas)

**1.-** AL ENTRAR EN LA PÁGINA WEB DEL CLUB POR PRIMERA VEZ, NOS PEDIRÁ QUE NOS REGISTREMOS COMO NUEVO CLIENTE

| Registro | Inicia sesión                                                                                                    |                                                                                                    | ∰ <sup>©</sup> Carrito de compras €0,00 |
|----------|----------------------------------------------------------------------------------------------------|----------------------------------------------------------------------------------------------------|-----------------------------------------|
| K        | ALL REAL PROPERTY AND ALL REAL PROPERTY AND | PACK TIENDA DEL CLUB POLÍTICA DE COOKIES FECHA<br>CONTACTO                                                                                       | AS DE SERVICIO - ACD ORRIOLS MARNI      |
|          |                                                                                                    | i BIENVENIDO, POR FAVOR, REGÍSTRATE                                                                                                    | 1                                       |
|          | Al crear una cuenta en nu                                                                                                    | NUEVO CLIENTE<br>estro sitio web, podrás comprar más rápido, estar al día sobre el estado de un pedido y cons<br>REGISTRO<br>CLIENTE QUE REGRESA | ultar sus operaciones anteriores.       |
|          |                                                                                                    | CONTRASEÑA:                                                                                                    |                                         |
|          |                                                                                                    | CLAVE DEL CLUB:                                                                                                    |                                         |
|          |                                                                                                    | EME RECUERDAS? ¿OLVIDÓ SU CONTRASEÑA?     INICIA SESIÓN                                                                                          |                                         |

ABOUT LOGIN / REGISTRATION

Put your login / registration information here. You can edit this in the admin site.

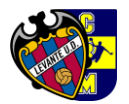

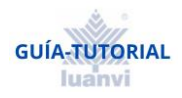

## REGISTRO

### SUS DATOS PERSONALES

| 0 sk.         |               |     | O SRA. |     |   |
|---------------|---------------|-----|--------|-----|---|
| PRIMER NO     | MBRE:         |     |        |     |   |
| Se requiere e | l primer nomb | re. |        |     |   |
| APELLIDO:     |               |     |        |     |   |
|               |               |     |        |     |   |
| FECHA DE      | NACIMIENT     | D:  |        |     |   |
| Día           | ~             | Mes | ~      | Año | ~ |
|               | ECTRÓNIC      | D:  |        |     |   |
| CORREO EL     |               |     |        |     |   |

#### SU INFORMACIÓN DE CONTACTO

| - | <br>  |     | -    |
|---|-------|-----|------|
|   | <br>- | 1 1 | e 1- |
|   | <br>  |     | ∽.   |

|  | * |
|--|---|
|  |   |
|  |   |
|  |   |

### OPCIONES

TERMINOS DE SERVICIO:

○ ACEPTO LOS TERMINOS DE SERVICIOS

POLÍTICA DE PRIVACIDAD:

O ACEPTO LA POLÍTICA DE PRIVACIDAD

NEWSLETTER:

#### SU CONTRASEÑA

| CONTRASEÑA:           |                       | •                                     |    |
|-----------------------|-----------------------|---------------------------------------|----|
| CONFIRMAR CONTRASEÑA: |                       | •                                     |    |
| REC                   | BISTRO                |                                       |    |
|                       | ,                     |                                       |    |
| PACK TIENDA DEL CLU   | B POLÍTICA DE COOKIES | FECHAS DE SERVICIO - ACD ORRIOLS MARN | 41 |
| CONTACTO              |                       |                                       |    |

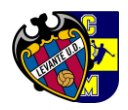

**2.-** PODRÁ ACCEDER DIRECTAMENTE A TIENDA, O UNA VEZ REGISTRADOS, DIRIGIRNOS A INICIAR SESION, EN LA QUE NOS PEDIRÁ CORREO ELECTRÓNICO, CONTRASEÑA, LA QUE HEMOS PUESTO PARA REGISTRARNOS Y LA CLAVE DE ACCESO, QUE NOS DARÁ EL CLUB, E INICIAMOS SESIÓN.

CLAVE ASOCIADOS (CLAVE ACCESO): ACDORRIOLSMARNI24/25

## CLIENTE QUE REGRESA

| CORREO ELECTRÓN | IICO:    |              |            |   |
|-----------------|----------|--------------|------------|---|
| CONTRASEÑA:     |          |              |            |   |
|                 |          |              |            |   |
| CLAVE DEL CLUB: |          |              |            |   |
| ACDORRIOLSMAR   | NI24/25  |              |            | x |
| ME RE ر         | CUERDAS? | ¿OLVIDÓ SU C | ONTRASEÑA? |   |
|                 | INICIA   | SESIÓN       |            |   |

**3.-** AL INICIAR SESIÓN NOS ENCONTRAMOS CON LOS BOTONES PRINCIPALES DE ACCESO A LAS DIFERENTES OPCIONES ELEGIDAS POR EL CLUB

|        | PACK TIENDA DEL CLUB POLÍTICA DE COOKIES FECHAS DE SERVICIO - ACD ORRIOLS MARNI<br>CONTACTO                                                                                                    |
|--------|----------------------------------------------------------------------------------------------------|
|        | Advertencias Legales                                                                                                    |
|        | No se admitirán devoluciones por error en la elección de las tallas, dado que se trata de prendas personalizadas para cada pedido. Es muy importante que utilicen la guía oficial de tallas que aparece incluida en la propia página web de compra, única reconocida por LUANVI SA, así como que presten especial atención a las instrucciones para la correcta medición y elección de las prendas, en función de la tipología de producto, para asegurarse de que la prenda seleccionada se ajusta a las medidas de cada jugador/a. Queda legalmente excepcionado el derecho de desistimiento, al tratarse de prendas claramente personalizadas para cada jugador/a. |
|        |                                                                                                    |
|        |                                                                                                    |
|        |                                                                                                    |
|        |                                                                                                    |
| — РАСК | tienda del club                                                                                                    |

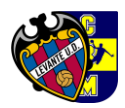

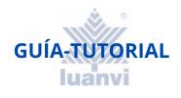

# **4.**-PINCHANDO EN LAS CATEGORÍAS PRINCIPALES DE LA PÁGINA ANTERIOR, SE ABRIRÁN LOS SUBMENÚS PERTINENTES DE ACUERDO A LO PACTADO CON EL CLUB

Opción Opción Opción Opción de las Categorías Principales, dispones de los siguientes Submenús de PACKS

|               | PACK TIENDA DEL CLUB POLÍTICA DE COOKIES FECHAS DE SERVICIO - ACD ORRIOLS MARNI                                                                                                    |
|---------------|----------------------------------------------------------------------------------------------------|
| Inicio / Pack | PACK<br>COMPLETO  PACK BASICO  2                                                                                                    |
|               | Advertencias Legales                                                                                                    |
|               |                                                                                                    |
|               | personalizadas para cada pedido. Es muy importante que utilicen la guía oficial de tallas que<br>aparece incluida en la propia página web de compra, única reconocida por LUANVI SA, así como<br>que presten especial atención a las instrucciones para la correcta medición y elección de las<br>prendas, en función de la tipología de producto, para asegurarse de que la prenda seleccionada<br>se ajusta a las medidas de cada jugador/a. Queda legalmente excepcionado el derecho de<br>desistimiento, al tratarse de prendas claramente personalizadas para cada jugador/a. |
|               |                                                                                                    |
|               |                                                                                                    |
|               |                                                                                                    |
|               |                                                                                                    |
|               |                                                                                                    |
|               |                                                                                                    |
|               |                                                                                                    |
|               |                                                                                                    |
| — раск        | COMPLETO                                                                                                    |

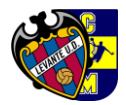

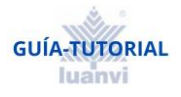

**5.**-POR ÚLTIMO, PINCHANDO EN CUALQUIERA DE LOS SUBMENÚS ANTERIORES, SE ABRIRAN LAS DIFRENTES OPCIONES DISPONIBLES. PINCHANDO EN CUALQUIERA DE ELLAS, PROCEDEREMOS A LA ELECCIÓN DE TALLAS

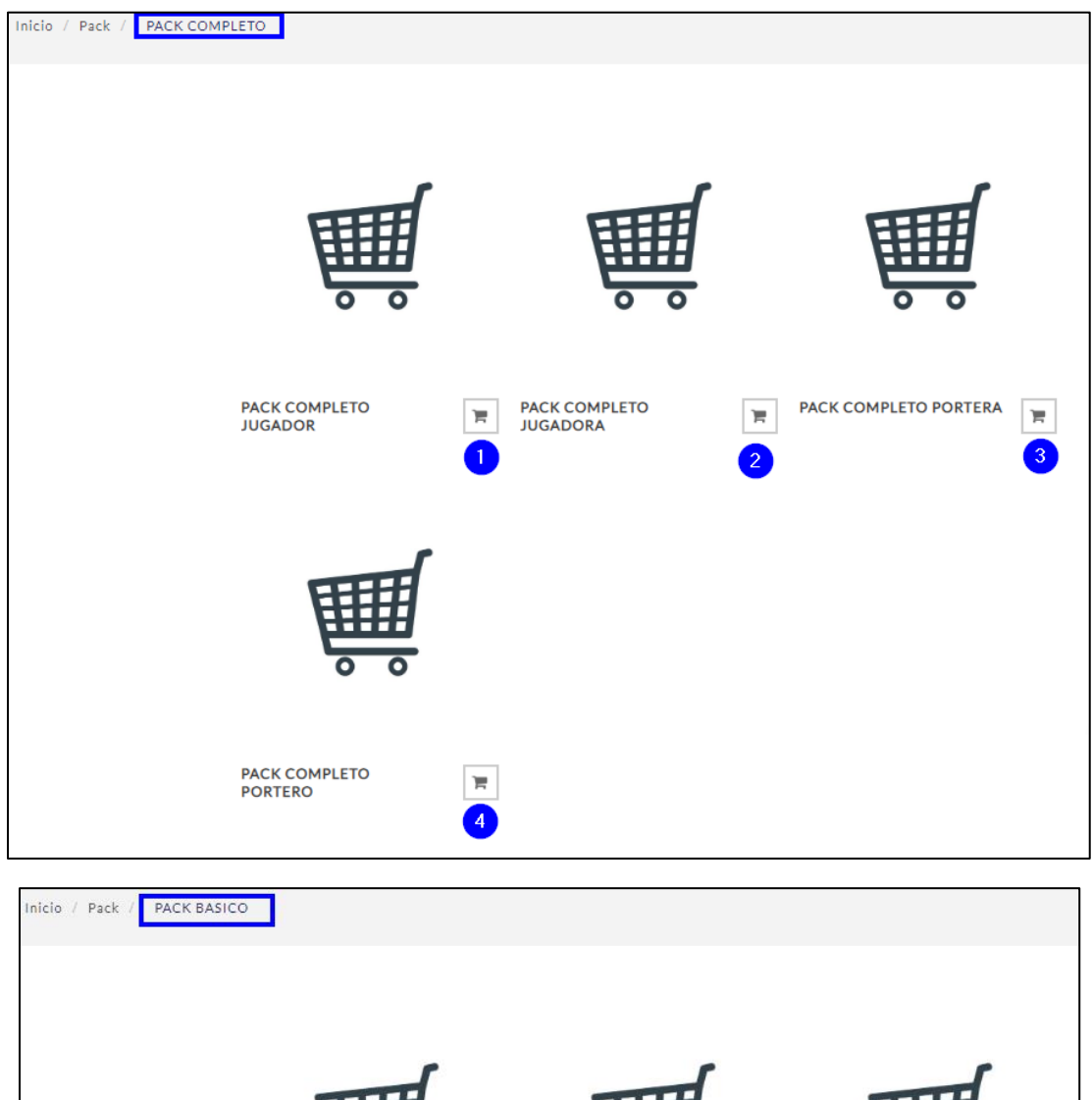

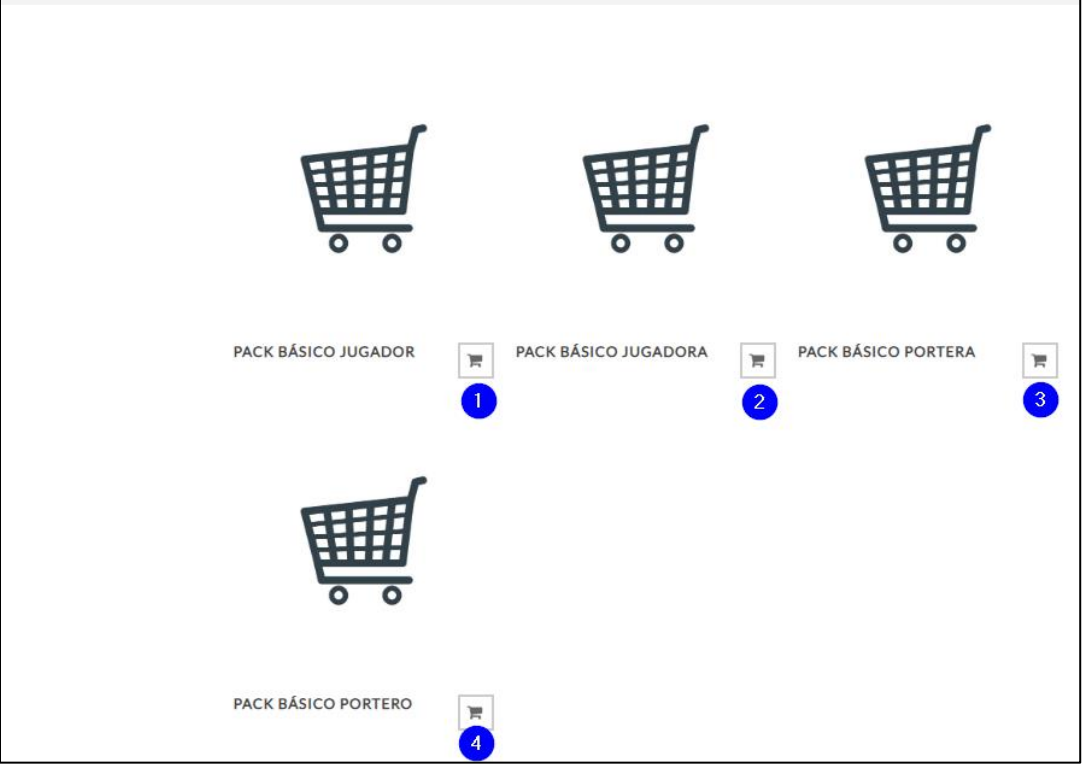

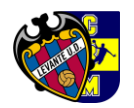

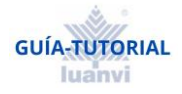

≽ Opción 😕 de las Categorías Principales, dispones de las prendas SUELTAS disponibles

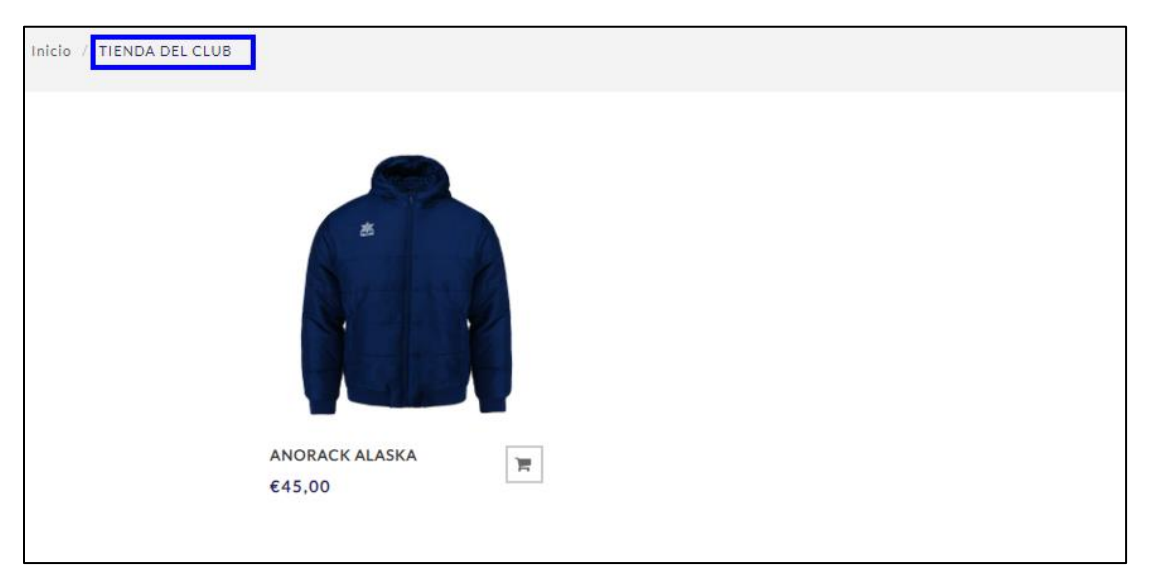

6.-AL ENTRAR EN UNO DE LOS DOS PACKS NOS PEDIRA QUE RELLENEMOS EL NOMBRE Y APELLIDOS DEL JUGADOR/A Y CATEGORIA (SEGÚN LISTA DE VALORES), UNA VEZ RELLENADO ESTOS CAMPOS SEGUIDAMENTE PASAMOS A SELECCIONAR LA TALLA DE CADA PRODUCTO DEL PACK, ANTES DE ESTO, ES MUY IMPORTANTE ABRIR LA GUIA DE TALLAS, QUE NOS INDICA LA FORMA DE MEDIR UNA PRENDA QUE TENGAMOS PARA LLEVARLA A NUESTRO SISTEMA DE TALLAS

| Advertencias Legales                                                                                                    |
|----------------------------------------------------------------------------------------------------|
| No se admitida devidences por error en la decición de las tallas dados que es trata de present<br>personatizadas para cada pedido. En ovos importantes que activatica testas que<br>aparece incluida en la propia pagias web de comps, avica reconcida por LUMAVISA al como<br>que presen aguarda ameción a las intraciones para la caquera en de port LUMAVISA, al como<br>para enter que cada ameción a las intraciones para la caquera en de port a parada señe,<br>como de las enteres en las cadas en las enteres en las enteres en las enteres en las enteres<br>de alteridas en la franción de las tenenos para energiarsen el que en la parada señe,<br>como de las enteres en las enteres enteres enteres enteres enteres para energiardos,<br>destas fineres o francien en parentes como enteres enteres enteres parados para entere parados para enteres parados para enteres parados enteres enteres enter |

|                    | Datos Pack                             |                   |
|--------------------|----------------------------------------|-------------------|
|                    | NOMBRE Y APELLIDOS DEL JUGADOR *       |                   |
| (M)                | ESCOJA CATEGORÍA: *                    |                   |
| DATOS PERSONALES   | Por favor, elije 🔹                     |                   |
| DATOOTERBOINCED    | Por favor, elije<br>Benjamin<br>Alexie |                   |
|                    | Cadete                                 |                   |
|                    | Juvenil<br>Senior                      |                   |
|                    | CHANDAL_OPEN MARINO-TURQUESA, 22       |                   |
|                    | TALLAS GENERICAS - LUANVI *            |                   |
|                    | Por favor, elije                       |                   |
|                    | 4XS<br>3XS                             |                   |
|                    | XXS<br>S                               |                   |
|                    | M<br>L                                 |                   |
| 0                  | XL<br>XOL<br>3XL                       |                   |
| remove             |                                        |                   |
|                    | GUÍA DE TALLA                          |                   |
|                    |                                        |                   |
|                    |                                        |                   |
|                    |                                        |                   |
|                    | ZAPATERO RIGIDO NEGRO, 07              |                   |
|                    | 60,00                                  |                   |
|                    | GUÍA DE TALLA                          |                   |
|                    |                                        |                   |
|                    |                                        |                   |
|                    |                                        |                   |
| Price set: €150.00 |                                        | AÑADIR AL CARRITO |

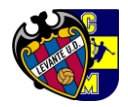

**7.**-CUANDO TENGAMOS TODAS LAS TALLAS SELECCIONADAS, HAREMOS CLICK EN EL BOTÓN AÑADIR AL CARRITO Y AUTOMÁTICAMENTE NOS MOSTRARÁ UN MENSAJE ARRIBA DE LA PANTALLA, COMO MUESTRA LA IMÁGEN QUE "EL PRODUCTO SE HA AÑADIDO A SU CARRITO DE COMPRA" PARA CONTINUAR LA COMPRA TENDREMOS QUE IR AL CARRITO SITUADO EN LA PARTE DE ARRIBA DE LA PÁGINA Y ENTRAREMOS EN NUESTRA CESTA

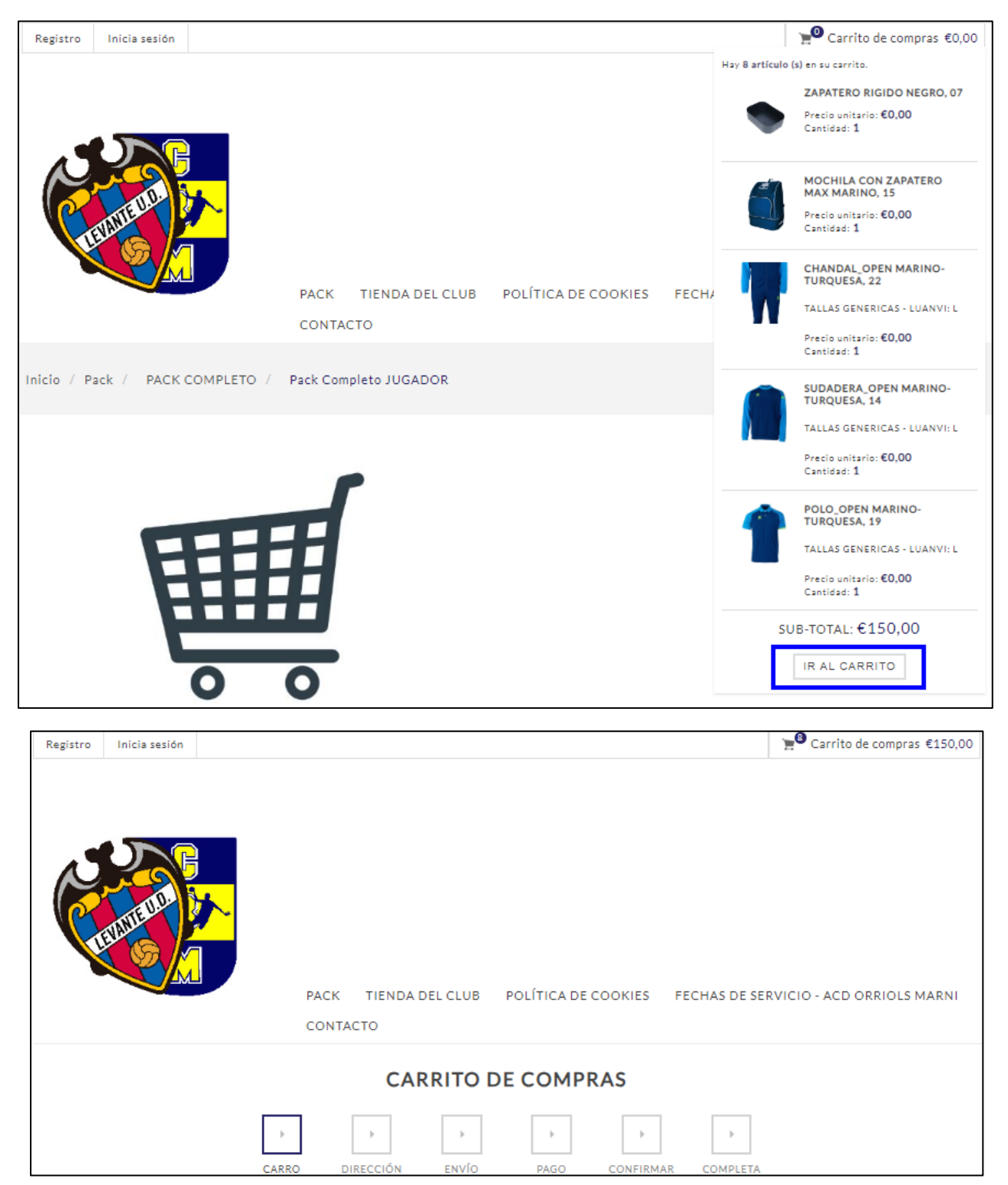

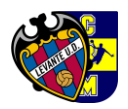

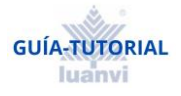

8.-UNA VEZ DENTRO DEL CARRITO DE COMPRA NOS APARECERA UN RESUMEN DE TODOS LOS PRODUCTOS QUE CONTIENE NUESTRA COMPRA A REALIZAR. EN LA PARTE INFERIOR VEREMOS EL BOTON DE CONTINUAR Y MUY IMPORTANTE SELECCIONAR LA CASILLA DE ACEPTACION DE LOS TERMINOS DE SERVICIO.

| €150,00                          | Sub-total:                  |
|----------------------------------|-----------------------------|
| Calculado durante<br>el checkout | Envío:                      |
| Incluidos                        | Impuestos:                  |
| Calculado durante<br>el checkout | Total:                      |
| CONTINUAR                        |                             |
|                                  |                             |
| érminos de servicio y me<br>er   | istoy de acuerdo con los té |

## **9.**-DEBEREMOS RELLENAR DIRECCION DE FACTURACION CON TODOS LOS DATOS QUE NOS PIDE

| PRIMER NOMBRE:       |   |  |
|----------------------|---|--|
|                      |   |  |
| APELLIDO:            |   |  |
|                      |   |  |
| CORREO ELECTRÓNICO:  |   |  |
|                      |   |  |
| PAIS:                |   |  |
| Seleccionar país     | Ŧ |  |
| ESTADO/PROVINCIA:    |   |  |
| Seleccione el estado | ÷ |  |
| CIUDAD:              |   |  |
|                      |   |  |
| DIRECCIÓN 1:         |   |  |
|                      |   |  |
| DIRECCIÓN 2:         |   |  |
|                      |   |  |
| CÓDIGO POSTAL:       |   |  |
|                      |   |  |
| NÚMERO DE TELÉFONO-  |   |  |
|                      |   |  |
| NÚMERO DE FAX:       |   |  |
|                      |   |  |
|                      |   |  |

O INTRODUZCA UNA NUEVA DIRECCIÓN

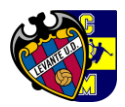

# **10.**-SEGUIDAMENTE DEBEREMOS SELECCIONAR EL MODO DE ENVÍO DE ACUERDO CON LAS OPCIONES QUE APARECEN EN LA WEB PREVIAMENTE ESTABLECIDAS POR EL PROPIO CLUB

|                                                       |              | DI        | RECCIÓN    | I DE ENV | ÍO        |          |
|-------------------------------------------------------|--------------|-----------|------------|----------|-----------|----------|
|                                                       | CARRO        | DIRECCIÓN | )<br>ENVÍO | PAGO     | CONFIRMAR | COMPLETA |
| PUNTOS DE RECOGIDA  Recore tus artículos en la tienda | 2            |           |            |          |           |          |
| DIRECCIÓN CLIENTE                                     | •            |           |            |          |           |          |
|                                                       |              |           |            |          |           |          |
|                                                       |              |           |            |          |           |          |
|                                                       |              |           |            |          |           |          |
|                                                       |              |           |            |          |           |          |
| DIRECCION                                             |              |           |            |          |           |          |
| O INTRODUZCA UNA NUE                                  | VA DIRECCIÓN |           |            |          |           |          |
| PRIMER NOMBRE:                                        |              |           |            |          |           |          |
|                                                       |              |           |            |          |           |          |
| APELLIDO:                                             |              |           |            |          |           |          |
|                                                       |              |           |            |          |           |          |
| correo electrónico:<br>ycanteroc@gmail.com            |              |           |            |          |           |          |
| P4(5-                                                 |              |           |            |          |           |          |
| Seleccionar país                                      |              | ~         |            |          |           |          |
| ESTADO/PROVINCIA:                                     |              |           |            |          |           |          |
| Seleccione el estado                                  |              | Ŧ         |            |          |           |          |
| CIUDAD:                                               |              |           |            |          |           |          |
|                                                       |              |           |            |          |           |          |
| DIRECCIÓN 1:                                          |              |           |            |          |           |          |
| DIRECCIÓN D                                           |              |           |            |          |           |          |
| Direction 2:                                          |              |           |            |          |           |          |
| CÓDIGO POSTAL:                                        |              |           |            |          |           |          |
|                                                       |              |           |            |          |           |          |
| NÚMERO DE TELÉPONO:                                   |              |           |            |          |           |          |
| 11111                                                 |              |           |            |          |           |          |
| NÚMERO DE FAX:                                        |              |           |            |          |           |          |
|                                                       |              |           |            |          |           |          |
| SIGUIENTE                                             |              |           |            |          |           |          |
|                                                       |              |           | DIDE       | 00161    |           | 246      |
|                                                       |              |           | DIRE       | CCION    | I DE EI   | 01/10    |
|                                                       | →            |           | 7          | •        | ►         |          |
|                                                       |              |           |            |          |           |          |

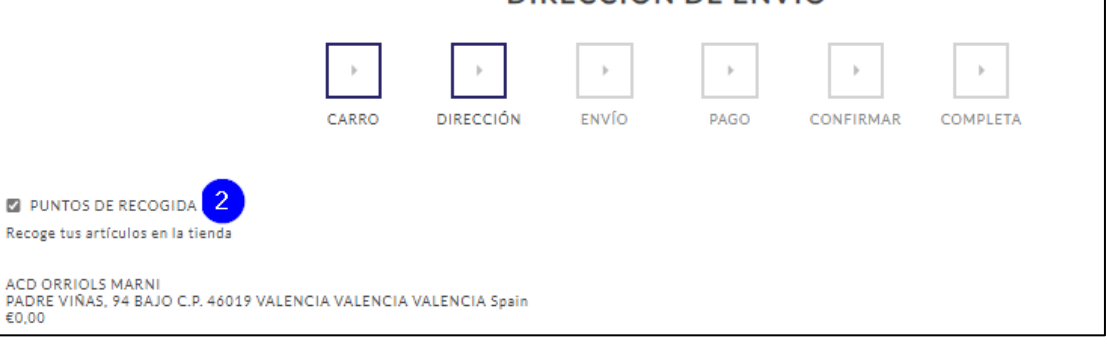

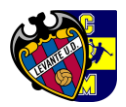

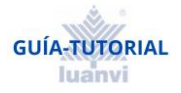

**11.**-AHORA DEBEREMOS DE SELECCIONAR EL MÉTODO DE PAGO ENTRE 2 OPCIONES:

| PAGO CON TARJETA                                                                          | PAGO CON TARJETA 1<br>Será redirigido a la plataforma de pago RedSys para completar el pedido con pago por tarjeta.       |  |
|-------------------------------------------------------------------------------------------|----------------------------------------------------------------------------------------------------|--|
| PAGO FINANCIADO CON<br>APLAZAME (EN LA QUE<br>PODREMOS SELECCIONAR<br>MULTIPLES OPCIONES) | Aplazame Financia tu compra con aplazame 2<br>Sera redirigido ai sicio de Aplazame para completar el pedido.<br>SIGUIENTE |  |
| Será redirigido a la platat                                                               | forma de pago RedSys para completar el pedido con pago por tarjeta.                                                       |  |
| SIGUIENTE                                                                                 |                                                                                                    |  |

**12.-**TRAS SELECCIONAR EL PAGO CON EL MÉTODO ELEGIDO, TENDREMOS QUE CONFIRMAR DICHO PAGO EN EL QUE SE NOS HARÁ UN BREVE RESUMEN DE LA COMPRA QUE VAMOS A REALIZAR, LA DIRECCIÓN DE RECOGIDA, LA DIRECCIÓN DE FACTURACIÓN Y EL MÉTODO DE PAGO ELEGIDO.

| CONFIRMA TU PEDIDO                                                                                                    |                                                                                                    |  |  |  |  |  |
|----------------------------------------------------------------------------------------------------|----------------------------------------------------------------------------------------------------|--|--|--|--|--|
| CARRO DIRECCIÓN                                                                                                    | ENVÍO PAGO CONFIRMAR COMPLETA                                                                                                    |  |  |  |  |  |
| Estoy de acuerdo con los términos de servicio y me adhiera incondicionalmente leer                                                                    |                                                                                                    |  |  |  |  |  |
| DIRECCIÓN DE FACTURACIÓN                                                                                                    | DIRECCIÓN DEL PUNTO DE RECOGIDA                                                                                                    |  |  |  |  |  |
| Se indicará el nombre y apellidos+correo<br>electrónico+teléfono+fax+dirección<br>QUE SE HAYA DETALLADO EN LA Dirección<br>de Facturación PREVIAMENTE | PADRE VIÑAS, 94 BAJO C.P. 46019 VALENCIA<br>VALENCIA,VALENCIA,46019<br>Spain<br>ENVÍO<br>Método de envío: Recogida en ACD OBBIOL S MARNI |  |  |  |  |  |
| PAGO                                                                                                    |                                                                                                    |  |  |  |  |  |
| Método de pago: Pago con tarjeta                                                                                                    |                                                                                                    |  |  |  |  |  |

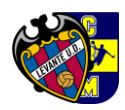

**13.**-RELLENAMOS LOS CAMPOS SOLICITADOS PARA DICHO PAGO QUE NOS PIDE LA PASARELA DE PAGO Y PAGAMOS

| *               | ruralvía                     | Seleccione su idioma Castellano 🗸                                                                                                    |
|-----------------|------------------------------|----------------------------------------------------------------------------------------------------|
| 1 Selec<br>méto | cione<br>do de pago 😑 2      | Comprobación autenticación 🗗 Solicitando Autorización 🕄                                                                                                    |
| Datos de        | e la operación               | Pagar con Tarjeta VISA 😂 🤩 🔤 🔤                                                                                                    |
| Importe         | 150,00€                      | Nº Tarjeta:                                                                                                    |
| Comercio:       | LUANVI TEAM CLUB<br>(ESPAÑA) | Caducidad:                                                                                                    |
| Terminal:       | 159304682-100                | mm aa                                                                                                    |
| Pedido:         | 31702                        |                                                                                                    |
| Fecha:          | 12/07/2024 18:21             | Recordar esta tarjeta como método de<br>pago en este dispositivo/navegador.                                                                                                   |
| V/SA<br>secure  | mastercord<br>iD Check       | Al seleccionar esta opción, consiente el uso de<br>coolicies propias para esta finalidad. Puede<br>consultar la Política de Cookies completa <u>aquír</u> .<br>Cancelar Pagar |

**14.**-iiiiya tenemos nuestra compra realizada!!!!

## IMPORTANTE:

Advertencias Legales

No se admitirán devoluciones por error en la elección de las tallas, dado que se trata de prendas personalizadas para cada pedido. Es muy importante que utilicen la guía oficial de tallas que aparece incluida en la propia pagina web de compra, única reconocida por LUANVI SA, así como que presten especial atención a las instrucciones para la correcta medición y elección de las prendas, en función de la tipología de producto, para asegurarse de que la prenda seleccionada se ajusta a las medidas de cada jugador/a. Queda legalmente excepcionado el derecho de desistimiento, al tratarse de prendas claramente personalizadas para cada jugador/a.